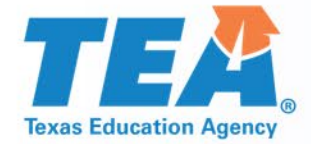

# College, Career, and Military Readiness (CCMR) Verifier Training Katelyn Tanis Jonathan Delgado Performance Reporting | Texas Education Agency

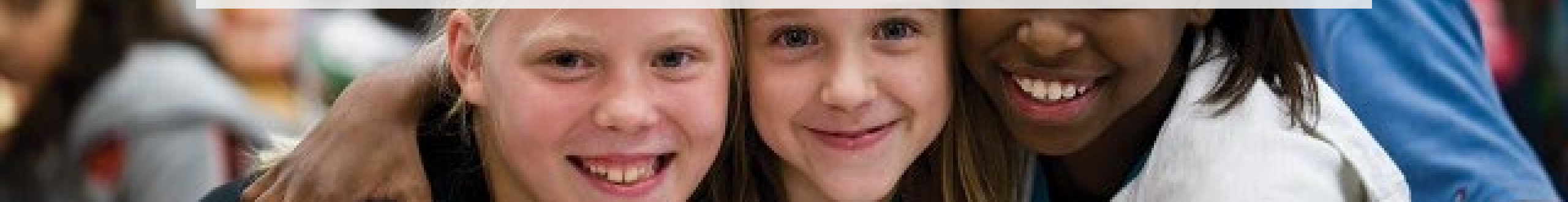

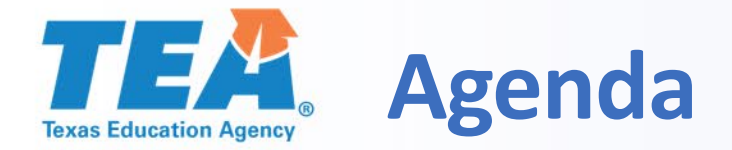

- What is the CCMR Verifier?
- Why should districts use the CCMR Verifier?
- How do districts use the CCMR Verifier?
- A glimpse of the CCMR Tracker
- Q&A session

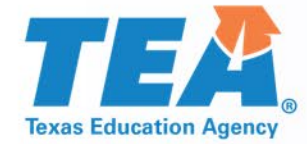

# **CCMR Verifier**

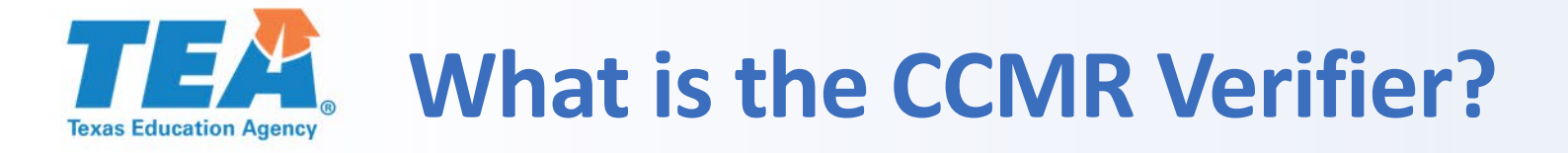

- The CCMR Verifier is a TEA Login (TEAL) version of last year's CCMR corrections system which occurred in April and May.
- Corrections will be submitted through the TEAL Accountability application for the list of 2018–19 annual graduates plus non-graduating 12th graders.
- Districts will have through October 1 to electronically submit documentation for updates to student records.
- The verifier can only be used to correct non-PEIMS indicators.

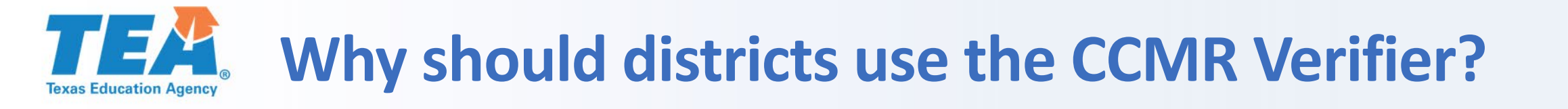

- Districts are encouraged to verify their CCMR data to ensure accurate data for
  - the CCMR Outcomes Bonus;
  - potential future small numbers analyses;
  - the 2019–20 Texas Academic Performance Report (TAPR); and
  - potential use in future accountability ratings.

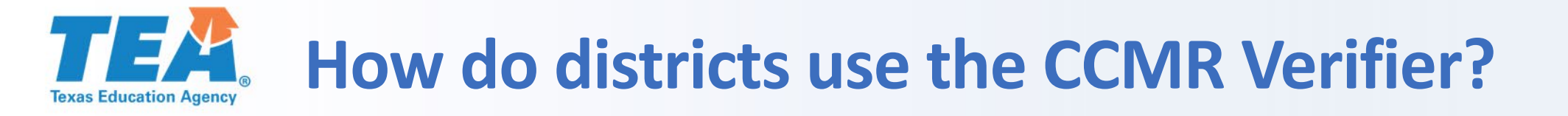

- If the district does not find any discrepancies or wish to request changes, no action is required.
- If discrepancies are found, districts must request changes with supporting documentation.
- Please note, CCMR indicators determined by TSDS PEIMS submissions are **not** eligible for corrections, and therefore, are not shown.

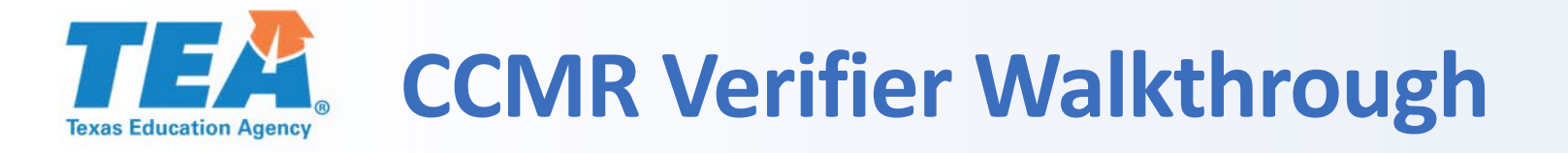

## 2020 College, Career, and Military Readiness (CCMR)

The TEAL Accountability application is not fully compatible with Microsoft Internet Explorer. Please use Google Chrome or Microsoft Edge web browsers to view and download content through TEAL Accountability.

**The CCMR Tracker** allows districts to identify and target resources toward high school students who have yet to demonstrate college, career, or military readiness. For additional information, click here.

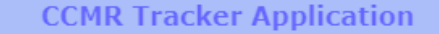

The CCMR Verifier provides districts an opportunity to verify the accuracy of their CCMR data and, if needed, submit official documentation to correct data. CCMR data is shown for 2018-19 annual graduates and non-graduating 12th graders. For additional information, click here, for assistance with completing the CCMR verification process, please contact your local education service center.

CCMR Verifier Application

Questions regarding the state accountability system should be directed to the Performance Reporting Division. Contact us at (512) 463-9704 or performance.reporting@tea.texas.gov.

Texas Education Agency Secure Environment Texas Education Agency, 1701 Congress Ave, Austin, TX 78701-1494

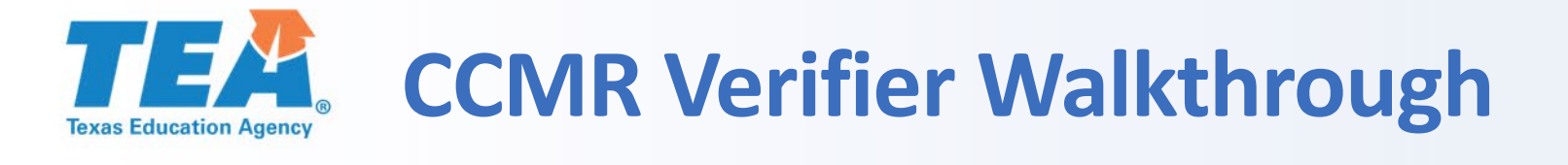

|                                                               | ССМІ                                                                                                    | R Verifier Systen                                                                                                    | า                                                                                                    |                                                                              |            |              |                 |
|---------------------------------------------------------------|----------------------------------------------------------------------------------------------------|----------------------------------------------------------------------------------------------------|----------------------------------------------------------------------------------------------------|------------------------------------------------------------------------------|------------|--------------|-----------------|
| TEXAS ISD - High School Campus List<br>009021001 : AUSTIN H S | This is the CCMF<br>district will navig<br>When the scree<br>high school cam<br>edit 009021001 AUSTIN H<br>edit 009021001 AUSTIN H | Birth Date<br>2000-06-14<br>2001-08-14<br>2000-11-28<br>2001-04-01<br>2000-08-17<br>2000-09-07<br>2000-09-07<br>2000-09-07<br>2001-07-18<br>2001-08-30 | Student ID<br>123456832<br>123456833<br>123456834<br>123456835<br>123456837<br>123456838<br>123456839<br>123456831<br>123456842 | CCMR Met<br>No<br>No<br>Yes<br>Yes<br>Yes<br>Yes<br>Yes<br>Yes<br>Yes<br>Yes |            |              |                 |
| Change Request Actions                                        | Student Selected                                                                                                    |                                                                                                    |                                                                                                    |                                                                              |            |              |                 |
| upload support document                                       | Name:                                                                                                    |                                                                                                    | CCMR Met:                                                                                                    | Birth Date:                                                                  |            |              |                 |
| submit requested changes                                      | Student ID: SSN:                                                                                                    |                                                                                                    | TSDS ID:                                                                                                    | LOCAL ID:                                                                    |            |              |                 |
| Submit requested changes                                      | Score/Indicator                                                                                                    |                                                                                                    | Original Value                                                                                                    | ed Change                                                                    |            |              |                 |
|                                                               | ACT English High Score                                                                                                    |                                                                                                    |                                                                                                    |                                                                              | 0          | Reset [range | 2: 1 to 36 ]    |
|                                                               | ACT Math High Score                                                                                                    |                                                                                                    |                                                                                                    |                                                                              | 0          | Reset [range | e: 1 to 36 ]    |
|                                                               | ACT Composite Score                                                                                                    |                                                                                                    |                                                                                                    |                                                                              | 0          | Reset [range | e: 1 to 36 ]    |
|                                                               | SAT ELA High Score                                                                                                    |                                                                                                    |                                                                                                    |                                                                              | 0          | Reset [range | 2: 200 to 800 ] |
|                                                               | SAT Math High Score                                                                                                    |                                                                                                    |                                                                                                    |                                                                              | 0          | Reset [range | 2: 200 to 800 ] |
| District Resources                                            | TSIA Math Score                                                                                                    |                                                                                                    |                                                                                                    |                                                                              | 0          | Reset [range | 2: 300 to 400 ] |
| Current status of requested changes                           | TSIA Reading Score                                                                                                    |                                                                                                    |                                                                                                    |                                                                              | 0          | Reset [range | 2: 300 to 400 ] |
| 2020 Preliminary CCMR Student Listing (Excel)                 | AP/IB Indicator                                                                                                    |                                                                                                    |                                                                                                    |                                                                              | <b>v</b> 0 | Reset        |                 |
| Minimum Requirements for CCMR Credit                          | Level 1 or 2 Certificate                                                                                                    |                                                                                                    |                                                                                                    |                                                                              | ▼ 0        | Reset        |                 |
|                                                               | OnRamps Indicator                                                                                                    |                                                                                                    |                                                                                                    |                                                                              | ✓ 0        | Reset        |                 |
|                                                               | Comments                                                                                                    | 230 chars remaining                                                                                                    |                                                                                                    |                                                                              |            |              |                 |

#### 230 chars remaining

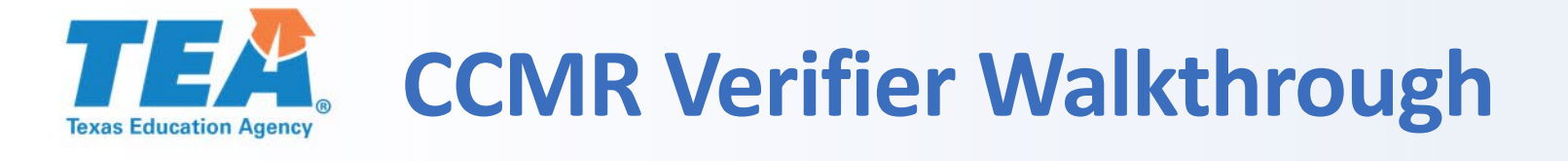

Sort column headers by clicking on the header name.

|                                               |                  | Student Data Ch   | ange Requests     |                   |             |                   |             |                 |
|-----------------------------------------------|------------------|-------------------|-------------------|-------------------|-------------|-------------------|-------------|-----------------|
| TEXAS ISD - High School Campus List           | Campus           | Campus Name       | Last Name         | First Name        | Middle Name | Birth Date        | Student ID  | CCMR Met        |
| 009021001 : AUSTIN H S                        | edit 0090210     | 01 AUSTIN H S     | BRADY             | LESLIE            |             | 2000-06-14        | 123456832   | No              |
|                                               | edit 0090210     | 01 AUSTIN H S     | CRANFORD          | KEITH             |             | 2001-08-14        | 123456833   | No              |
|                                               | edit 0090210     | 01 AUSTIN H S     | CUI               | XIAOLE            |             | 2000-11-28        | 123456834   | No              |
|                                               | edit 0090210     | 01 AUSTIN H S     | DELGADO           | JONATHAN          |             | 2001-04-01        | 123456835   | Yes             |
|                                               | *******          | 01 AUSTIN H S     | FAIRCHILD         | KAYLA             |             | 2000-08-17        | 123456836   | Yes             |
|                                               |                  | AUSTIN H S        | FIELD             | LAUREN            |             | 2000-11-02        | 123456837   | Yes             |
|                                               |                  |                   |                   |                   |             | 07                | 123456838   | Yes             |
|                                               |                  |                   |                   |                   |             | 07                | 123456839   | Yes             |
| The list of the 2018-1                        | 9 annual or      | aduates nlus no   | n-graduating      | 12th graders d    | isplays for | the <sup>18</sup> | 123456831   | Yes             |
|                                               |                  | addates plus ne   |                   | s iztil gladels d |             | 30                | 123456842   | Yes ,           |
| selected campus.                              |                  |                   |                   |                   |             |                   |             |                 |
| submit button loads the sele                  | cted studen      | t's data in the f | orm below.        |                   |             | D                 | Reset [rang | e: 1 to 36 ]    |
|                                               | ACT Math High    | Score             |                   |                   |             | 0                 | Reset [rang | e: 1 to 36 ]    |
|                                               | ACT Composite    | Score             |                   |                   |             | 0                 | Reset [rang | e: 1 to 36 ]    |
|                                               | SAT ELA High So  | ore               |                   |                   |             | 0                 | Reset [rang | e: 200 to 800 ] |
|                                               | SAT Math High    | Score             |                   |                   |             | 0                 | Reset [rang | e: 200 to 800 ] |
| District Resources                            | TSIA Math Score  | 2                 |                   |                   |             | 0                 | Reset [rang | e: 300 to 400 ] |
| Current status of requested changes           | TSIA Reading Sc  | ore               |                   |                   |             | 0                 | Reset [rang | e: 300 to 400 ] |
| 2020 Preliminary CCMR Student Listing (Excel) | AP/IB Indicator  |                   |                   |                   |             | ✔ 0               | Reset       |                 |
| And the second second second second           | Level 1 or 2 Cer | tificate          |                   |                   |             | ✔ 0               | Reset       |                 |
|                                               | OnRamps Indica   | ator              |                   |                   |             | ♥ 0               | Reset       |                 |
|                                               | Comments         | 23                | 0 chars remaining |                   |             |                   |             |                 |

CCMR Verifier System

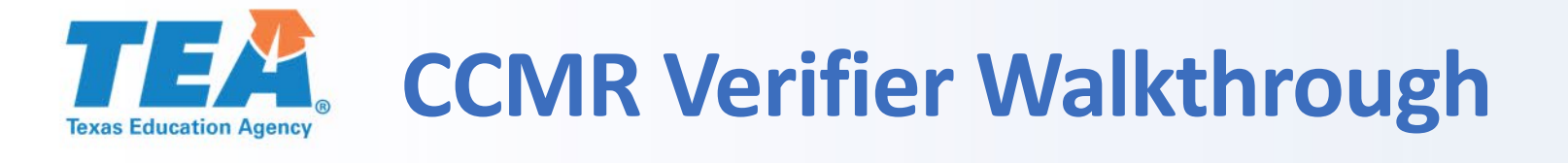

Student Data Change Requests

| edit 009021001 AUSTIN H S   BRADY   LESLIE   2000-06-14   123456832     edit 009021001 AUSTIN H S   CRANFORD   KEITH   2001-08-14   123456833     009021001 AUSTIN H S   CUI   XIAOLE   2000-11-28   123456834     009021001 AUSTIN H S   CUI   XIAOLE   2001-04-01   123456835     009021001 AUSTIN H S   DELGADO   JONATHAN   2001-04-01   123456836     009021001 AUSTIN H S   FAIRCHILD   KAYLA   2000-08-17   123456836     009021001 AUSTIN H S   FIELD   LAUREN   2000-11-02   123456837                                                                                                    | No<br>No<br>Yes |
|----------------------------------------------------------------------------------------------------|-----------------|
| eff   009021001   AUSTIN H S   CRANFORD   KEITH   2001-08-14   123456833     Once a student is selected, the student record   009021001   AUSTIN H S   CUI   XIAOLE   2001-04-01   123456834     Once a student is selected, the student record   009021001   AUSTIN H S   DELGADO   JONATHAN   2001-04-01   123456835     Oog021001   AUSTIN H S   FAIRCHILD   KAYLA   2000-08-17   123456836     Oog021001   AUSTIN H S   FIELD   LAUREN   2000-11-02   123456837                                                                                                    | No<br>No<br>Yes |
| Once a student is selected, the student record   09021001   AUSTIN H S   CUI   XIAOLE   2000-11-28   123456834     Once a student is selected, the student record   009021001   AUSTIN H S   DELGADO   JONATHAN   2001-04-01   123456835     row is highlighted, and the detailed student   009021001   AUSTIN H S   FAIRCHILD   KAYLA   2000-08-17   123456836                                                                                                    | No<br>Yes       |
| Once a student is selected, the student record009021001AUSTIN H SDELGADOJONATHAN2001-04-01123456835row is highlighted, and the detailed student009021001AUSTIN H SFAIRCHILDKAYLA2000-08-17123456836row is highlighted, and the detailed student009021001AUSTIN H SFIELDLAUREN2000-11-02123456837                                                                                                    | Yes             |
| row is highlighted, and the detailed student 009021001 AUSTIN H S FAIRCHILD KAYLA 2000-08-17 123456836<br>009021001 AUSTIN H S FIELD LAUREN 2000-11-02 123456837                                                                                                    |                 |
| Tow is nighted, and the detailed student and opposite and opposite and a student and a student and a | Yes             |
|                                                                                                    | Yes             |
| selected record is populated below. etc. 009021001 AUSTIN H S GUO XIUYAN 2000-09-07 123456838                                                                                                    | Yes             |
| edit 009021001 AUSTIN H S HAMMARSTROM DAN 2000-09-07 123456839                                                                                                    | Yes             |
| edit 009021001 AUSTIN H S JIANG JASON 2001-07-18 123456831                                                                                                    | Yes             |
| Use the "Student Selected" form to record any edit 009021001 AUSTIN H S JOHNSON LINDA 2001-08-30 123456842                                                                                                    | Yes 🖕           |
| requested corrections                                                                                                    |                 |
| itudent Selected                                                                                                    |                 |
| Iame: KEITH CRANFORD CCMR Met: No Birth Date: 2001-08-14                                                                                                    |                 |
| tudent ID: 123456833 SSN: 639000002 TSDS ID: 1234567890 LOCAL ID:                                                                                                    |                 |
| Score/Indicator Original Value Requested Change                                                                                                    |                 |
| ACT English High Score . O Reset [range: 1 to                                                                                                    | 6]              |
| ACT Math High Score . O Reset [range: 1 to                                                                                                    | 6]              |
| ACT Composite Score . O Reset [range: 1 to                                                                                                    | 6]              |
| SAT ELA High Score . O Reset [range: 200                                                                                                    | 0 800 ]         |
| SAT Math High Score . O Reset [range: 200                                                                                                    | o 800 ]         |
| District Resources Score 344 O Reset [range: 300]                                                                                                    | o 400 ]         |
| Current status of requested changes TSIA Reading Score 350                                                                                                    | o 400 ]         |
| 2020 Preliminary CCMR Student Listing (Excel)       Minimum Requirements for CCMR Credit     AP/IB Indicator                                                                                                    |                 |
|                                                                                                    |                 |
| Level 1 or 2 Certificate CREset                                                                                                    |                 |
| Level 1 or 2 Certificate O Reset                                                                                                    |                 |

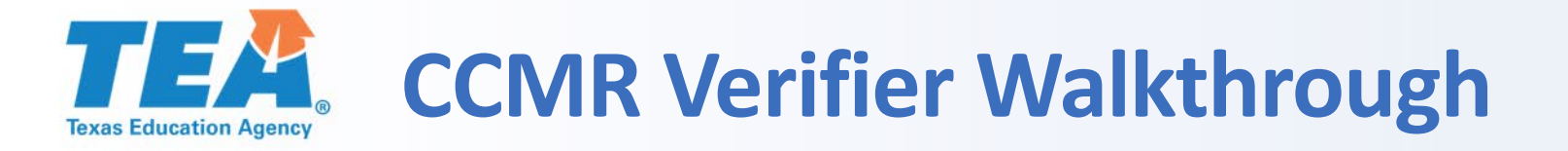

|                                                                                       |    |                                        | CCMR Verif      | ier Systen         | n            |            |              |            |              |                 |   |
|---------------------------------------------------------------------------------------|----|----------------------------------------|-----------------|--------------------|--------------|------------|--------------|------------|--------------|-----------------|---|
|                                                                                       |    |                                        | Student Data Ch | ange Reque         | sts          |            |              |            |              |                 |   |
| TEXAS ISD - High School Campus List                                                   |    | Campus                                 | Campus Name     | Last Name          | 1            | First Name | Middle Name  | Birth Date | Student ID   | CCMR Met        |   |
| 009021001 : AUSTIN H S                                                                |    | edit 009021001                         | AUSTIN H S      | BRADY              |              | LESLIE     |              | 2000-06-14 | 123456832    | No              |   |
|                                                                                       |    | edit 009021001                         | AUSTIN H S      | CRANFOR            | )            | KEITH      |              | 2001-08-14 | 123456833    | No              |   |
|                                                                                       |    | edit 009021001                         | AUSTIN H S      | CUI                |              | XIAOLE     |              | 2000-11-28 | 123456834    | No              |   |
|                                                                                       |    | edit 009021001                         | AUSTIN H S      | DELGADO            |              | JONATHAN   |              | 2001-04-01 | 123456835    | Yes             |   |
|                                                                                       |    | edit 009021001                         | AUSTIN H S      | FAIRCHILD          |              | KAYLA      |              | 2000-08-17 | 123456836    | Yes             |   |
|                                                                                       |    | edit 009021001                         | AUSTIN H S      | FIELD              |              | LAUREN     |              | 2000-11-02 | 123456837    | Yes             |   |
|                                                                                       |    | edit 009021001                         | AUSTIN H S      | GUO                |              | XIUYAN     |              | 2000-09-07 | 123456838    | Yes             |   |
|                                                                                       |    | edit 009021001                         | AUSTIN H S      | HAMMARS            | STROM        | DAN        |              | 2000-09-07 | 123456839    | Yes             |   |
|                                                                                       |    | edit 009021001                         | AUSTINHS        | JIANG              |              | JASON      |              | 2001-07-18 | 123456831    | Yes             |   |
|                                                                                       | w. | edit 009021001                         | AUSTINES        | JOHNSON            |              | LINDA      |              | 2001-08-30 | 123456842    | res             | ¥ |
| upload support document                                                               |    | Student ID: 123456833 SSN: 639000002 T |                 |                    | TSDS ID: 123 | 4567890    | LOCAL ID:    | 01-08-14   |              |                 |   |
|                                                                                       |    | Score/Indicator                        |                 |                    | Original Va  | ue         | Requested Ch | ange       |              |                 |   |
|                                                                                       |    | ACT English High                       | Score           |                    |              |            |              | 0          | Reset [range | :: 1 to 36 ]    |   |
|                                                                                       |    | ACT Math High S                        | core            |                    |              |            |              | 0          | Reset [range | :: 1 to 36 ]    |   |
|                                                                                       |    | ACT Composite S                        | core            |                    |              |            |              | 0          | Reset [range | :: 1 to 36 ]    |   |
|                                                                                       |    | SAT ELA High Sco                       | re              |                    |              |            |              | 0          | Reset [range | : 200 to 800 ]  |   |
|                                                                                       |    | SAT Math High So                       | core            |                    |              |            |              | 0          | Reset [range | 200 to 800 ]    |   |
| District Resources                                                                    |    | TSIA Math Score                        |                 |                    | 344          |            |              | 0          | Reset [range | :: 300 to 400 ] |   |
| Current status of requested changes                                                   |    | TSIA Reading Sco                       | re              |                    | 350          |            |              | 0          | Reset [range | : 300 to 400 ]  |   |
| 2020 Preliminary CCMR Student Listing (Excel)<br>Minimum Requirements for CCMR Credit |    | AP/IB Indicator                        |                 |                    |              |            |              | <b>~</b> 0 | Reset        |                 |   |
|                                                                                       |    | Level 1 or 2 Certi                     | ficate          |                    |              |            |              | <b>~</b> 0 | Reset        |                 |   |
|                                                                                       |    | OnRamps Indicat                        | or              |                    |              |            |              | <b>~</b> 0 | Reset        |                 |   |
|                                                                                       |    | Comments                               | 2               | 30 chars remaining |              |            |              |            |              |                 |   |

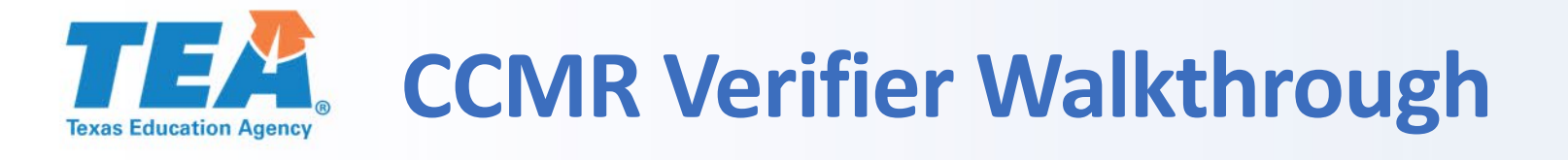

|                                     |                  |                         |           | Student Data Chan         | ge Requests             |            |                |                  |             |                  |   |  |
|-------------------------------------|------------------|-------------------------|-----------|---------------------------|-------------------------|------------|----------------|------------------|-------------|------------------|---|--|
| TEXAS ISD - High School Campus List |                  | Ca                      | mpus      | Campus Name               | Last Name               | First Name | Middle Name    | Birth Date       | Student ID  | CCMR Met         |   |  |
| 09021001 : AUSTIN H S               |                  | edit 00                 | 9021001   | AUSTIN H S                | BRADY                   | LESLIE     |                | 2000-06-1        | 4 123456832 | No               |   |  |
|                                     |                  | edit 00                 | 9021001   | AUSTIN H S                | CRANFORD                | KEITH      |                | 2001-08-1        | 4 123456833 | No               |   |  |
|                                     |                  | edit 00                 | 9021001   | AUSTIN H S                | CUI                     | XIAOLE     |                | 2000-11-2        | 8 123456834 | No               |   |  |
|                                     |                  | edit 00                 | 9021001   | AUSTIN H S                | DELGADO                 | JONATHAN   |                | 2001-04-0        | 123456835   | Yes              |   |  |
|                                     |                  | edit 00                 | 9021001   | AUSTIN H S                | FAIRCHILD               | KAYLA      |                | 2000-08-17       | 7 123456836 | Yes              |   |  |
|                                     |                  | edit 00                 | 9021001   | AUSTIN H S                | FIELD                   | LAUREN     |                | 2000-11-0        | 2 123456837 | Yes              |   |  |
|                                     |                  | edit 00                 | 902:      |                           | ·                       |            |                | 2000-09-0        | 7 123456838 | Yes              |   |  |
|                                     |                  | edit 00902: X 2         |           |                           |                         | 2000-09-0  | 7 123456839    | Yes              |             |                  |   |  |
|                                     |                  | edit 00                 | 902:      | This site save            |                         |            |                | 2001-07-1        | 8 123456831 | Yes              |   |  |
|                                     | ~                | edit 00                 | 902:      | i his site says           |                         |            |                | 2001-08-3        | 0 123456842 | Yes              | - |  |
|                                     |                  |                         | - 1       | The score entered is more | e than the allowed maxi | mum        |                |                  |             |                  | Ť |  |
| Change Request Actions              |                  | Student                 | Sele P    | Please enter a value betw | een 1 and 36.           |            |                |                  |             |                  |   |  |
| upload support document             |                  | Name: K                 | EITH      |                           |                         |            | Birth Date: 20 | 001-08-14        |             |                  |   |  |
|                                     |                  | Student I               | D: 1      |                           | C                       | LOCAL ID:  |                |                  |             |                  |   |  |
| submit requested changes            |                  | Score/In                | dicator   |                           | Original Va             | lue        | Requested Ch   | Requested Change |             |                  |   |  |
|                                     |                  | ACT English Lligh Score |           |                           |                         |            |                | C                | Reset [rang | ge: 1 to 36 ]    |   |  |
|                                     |                  | ACTEN                   |           | score                     | •                       |            | 100            | <b>1</b>         | Reset franc | re: 1 to 36 ]    |   |  |
|                                     |                  | ACT Mat                 | h High Sc | core                      |                         |            |                |                  | Deset [rang |                  |   |  |
| When requesting a test score upo    | late             | the v                   | alue e    | entered is check          | ed for validity         | Ifa        | 1              |                  | Reset [rang | e: 1 to 36 ]     |   |  |
|                                     |                  |                         |           |                           |                         |            |                | C                | Reset [rang | ;e: 200 to 800 ] |   |  |
| value is entered outside the acce   | ptab             | le ran                  | ge toi    | r that test, an er        | ror message bo          | )X         |                | C                | Reset [rang | ge: 200 to 800 ] |   |  |
| appears.                            |                  |                         |           |                           |                         | ( )        |                | C                | Reset [rang | ge: 300 to 400 ] |   |  |
|                                     |                  |                         |           |                           |                         |            |                | C                | Reset [rang | ge: 300 to 400 ] |   |  |
| Click the "OK" button in the error  | ter the form fie | ld is                   |           | <b>~</b> (                | Reset                   |            |                |                  |             |                  |   |  |
| cleared, proceed with the session   | ı.               | U                       |           |                           |                         |            |                | <b>~</b> (       | Reset       |                  |   |  |
|                                     |                  | OnParan                 | o Indicat |                           |                         |            |                | <b>~</b> C       | Reset       |                  |   |  |
|                                     |                  | Опкатр                  | sindicato | 10                        |                         |            |                |                  |             |                  |   |  |
|                                     |                  | Commer                  | nts       | 230 cl                    | hars remaining          |            |                |                  |             |                  |   |  |

### 12

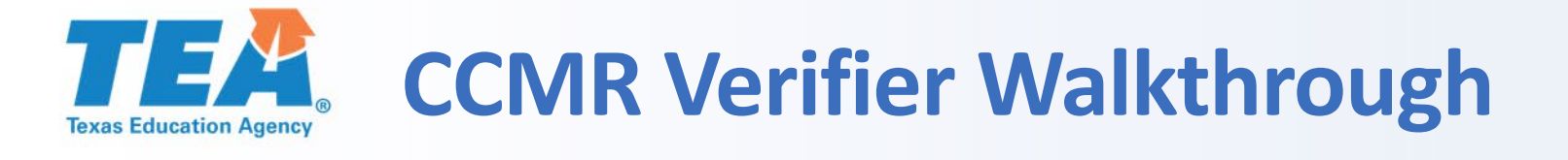

| TEXAS ISD - High Sch                               | 0                        |                                      |               | First Name | Middle Name      | Birth Date                            | Student ID  | CCMR Met        |  |
|----------------------------------------------------|--------------------------|--------------------------------------|---------------|------------|------------------|---------------------------------------|-------------|-----------------|--|
| 009021001 : AUSTIN H S                             | Once a valid va          | lue is entered, the "upload sup      | oport         | LESLIE     |                  | 2000-06-14                            | 123456832   | No              |  |
|                                                    | documont" hu             | tton is anabled                      | ·             | KEITH      |                  | 2001-08-14                            | 123456833   | No              |  |
|                                                    | uocument bu              | cion is enabled.                     |               | XIAOLE     |                  | 2000-11-28                            | 123456834   | No              |  |
|                                                    |                          |                                      |               | JONATHAN   |                  | 2001-04-01                            | 123456835   | Yes             |  |
|                                                    | Change reques            | ts are recorded only after any       |               | KAYLA      |                  | 2000-08-17                            | 123456836   | Yes             |  |
|                                                    | change reques            | is are recorded only after any       | NLQUINLD      | LAUREN     |                  | 2000-11-02                            |             | Yes             |  |
|                                                    | supporting doc           | cumentation (in PDF form) is up      | ploaded.      | XIUYAN     |                  | 2000-09-07                            | 123456838   | Yes             |  |
|                                                    |                          |                                      |               | DAN        |                  | 2000-09-07                            | 123456839   | Yes             |  |
|                                                    |                          |                                      |               | JASON      |                  | 2001-07-18                            | 123456831   | Yes             |  |
|                                                    |                          | OZIOUT AUSTIN H S                    | JOHNSON       | LINDA      |                  | 2001-08-30                            | 123456842   | Yes             |  |
|                                                    |                          |                                      | 1             |            | 1                | · · · · · · · · · · · · · · · · · · · | 1           |                 |  |
| Change Reque                                       | st Actions               | Student Selected                     |               |            |                  |                                       |             |                 |  |
| upload support                                     | document                 | Name: KEITH CRANFORD                 | CCMR Met      | : No       | Birth Date: 2    | 001-08-14                             |             |                 |  |
| submit request                                     | ed changes               | Student ID: 123456833 SSN: 639000002 | TSDS ID: 12   | 34567890   | LOCAL ID:        |                                       |             |                 |  |
| Castine request                                    | submit requested changes | Score/Indicator                      | Original V    | alue       | Requested Change |                                       |             |                 |  |
|                                                    |                          | ACT English High Score               |               |            |                  | 0                                     | Reset [rang | e: 1 to 36 ]    |  |
|                                                    |                          | ACT Math High Score                  |               |            |                  | 0                                     | Reset [rang | e: 1 to 36 ]    |  |
|                                                    |                          | ACT Composite Score                  |               |            |                  | 0                                     | Reset [rang | e: 1 to 36 ]    |  |
|                                                    |                          | SAT ELA High Score                   |               |            | 580              | 0                                     | Reset [rang | e: 200 to 800 ] |  |
|                                                    |                          | SAT Math High Score                  |               |            | 530              | \$0                                   | Reset [rang | e: 200 to 800 ] |  |
| District Res                                       | ources                   | TSIA Math Score                      | 344           |            |                  | 0                                     | Reset [rang | e: 300 to 400 ] |  |
| Current status of request                          | ed changes               | TSIA Reading Score                   | 350           |            |                  | 0                                     | Reset [rang | e: 300 to 400 ] |  |
| 2020 Preliminary CCMR S<br>Minimum Requirements fo | or CCMR Credit           | AP/IB Indicator                      |               |            |                  | ♥ ()                                  | Reset       |                 |  |
|                                                    |                          | Level 1 or 2 Certificate             |               |            |                  | ♥ ○                                   | Reset       |                 |  |
|                                                    |                          | OnRamps Indicator                    |               |            |                  | <b>~</b> O                            | Reset       |                 |  |
|                                                    |                          | Comments 230 cha                     | ars remaining |            |                  |                                       |             |                 |  |

### 13

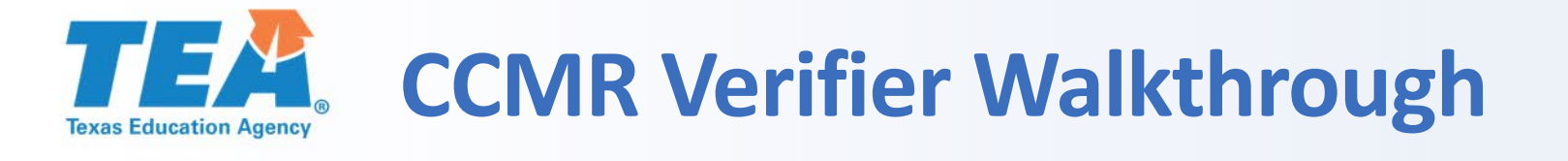

### Student Data Change Requests

| TEXAS ISD - High School Campus List       | Campus            | Campus Name               | Last Name                             | First Name        | Middle Name | Birth Date  | Student ID | CCMR Met 🔺  |                  |
|-------------------------------------------|-------------------|---------------------------|---------------------------------------|-------------------|-------------|-------------|------------|-------------|------------------|
| 009021001 : AUSTIN H S                    | ▲ edit 0090210    | 01 AUSTIN H S             | BRADY                                 | LESLIE            |             | 2000-06-14  | 123456832  | No          |                  |
|                                           | edit 0090210      | 001 AUSTIN H S            | CRANFORD                              | KEITH             |             | 2001-08-14  | 123456833  | No          |                  |
|                                           | edit 0090210      | 01 AUSTIN H S             | CUI                                   | XIAOLE            |             | 2000-11-28  | 123456834  | No          |                  |
|                                           |                   |                           |                                       |                   |             | 2001-04-01  | 123456835  | Yes         |                  |
|                                           |                   | Supporting [              | Documentation                         | Upload            | ciose       | 2000-08-17  | 123456836  | Yes         |                  |
|                                           |                   |                           |                                       | •                 |             | 2000-11-02  | 123456837  | Yes         |                  |
|                                           | Requested chang   | es to student CCM         | R indicators require                  | supporting doci   | mentation   | 2000-09-07  | 123456838  | Yes         |                  |
|                                           | before undates c  | an occur. TFA requ        | ires that all necess                  | rv information t  | o support   | 2000-09-07  | 123456839  | Yes         |                  |
|                                           | these change(s)   | be contained in <b>on</b> | e PDF document                        | per student. The  | file size   | 2001-07-18  | 123456831  | Yes         |                  |
|                                           | must not excee    | d 16 megabytes.           | TEA Performance                       | eporting staff w  | ill examine | 2001-08-30  | 123456842  | Yes 👻       |                  |
|                                           | the requested cha | ange(s) and the do        | ocumentation provid                   | led before a fina | 1           |             |            |             |                  |
| Change Request Actions                    | assessment is ma  | ade. District staff v     | vill be contacted sho                 | ould requested c  | hanges not  |             |            |             |                  |
| upload support document                   | meet requiremen   | ts or if any other i      | ssue remains.                         |                   |             | 01-08-14    |            |             |                  |
| submit requested changes                  |                   | Select a                  | PDF file to upl                       | oad               |             |             |            |             |                  |
|                                           |                   |                           | · - · · · · · · · · · · · · · · · · · |                   |             |             |            |             |                  |
|                                           |                   | Choose File               | No file chosen                        |                   |             |             |            |             |                  |
|                                           |                   |                           | uharit Danat                          |                   | lo up       | load a su   | pport do   | cument, se  | elect the "uploa |
|                                           |                   | SU                        | IDMIT                                 |                   | odans 🧹     | ort docur   | nent" bu   | tton to acc | ess this popup   |
|                                           |                   |                           |                                       |                   | corpo       |             |            |             |                  |
|                                           |                   |                           |                                       |                   | scree       | 11.         |            |             |                  |
| District Resources                        |                   |                           |                                       |                   |             |             |            |             |                  |
| Current status of requested changes       |                   |                           |                                       |                   | Selec       | t the "Ch   | oose File  | " button    | to upload the    |
| 2020 Preliminary CCMR Student Listing (E) |                   |                           |                                       |                   | corre       | sponding    | PDF for    | the reques  | t change         |
| Minimum Requirements for CCMR Credit      | ,                 |                           |                                       |                   |             | op 01101112 |            |             |                  |
|                                           | Level 1 or 2 Cer  | tificate                  |                                       |                   |             |             |            |             |                  |
|                                           | OnRamps Indic     | ator                      |                                       |                   |             |             |            |             |                  |
|                                           |                   |                           |                                       |                   |             |             |            |             |                  |

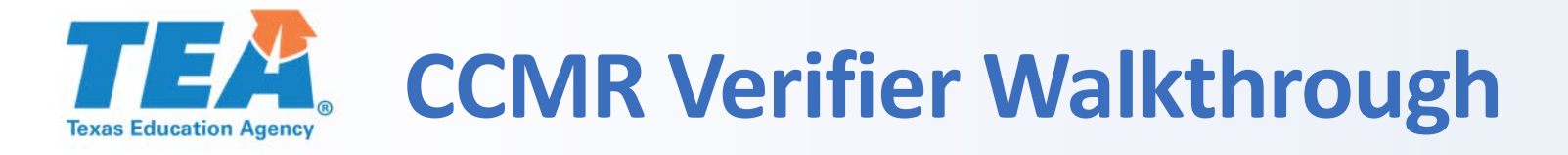

Test Date: Aug 03, 2018

CB Student ID: 123456789

High School Code: 230077 High School Name: Austin High School

Am I on Track for College Look for the green, yellow, or red symbols next to your section scores. They let you know if your scores are at or above the benchmark scores. Benchmarks show college ou see green, you're on track to be ready fo

> the benchmark, you can use the ir report to get back on track

ows how you scored, compared to other a number between 1 and 99 and represents ntage of students whose scores are equal to o

Sex: Male Date of Birth: Oct. 14, 2001 Test Center Number: 44654

Registration Number: 9995412378

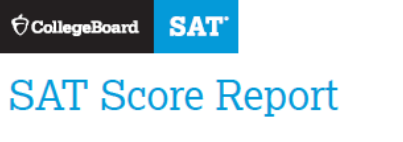

Your Total Score

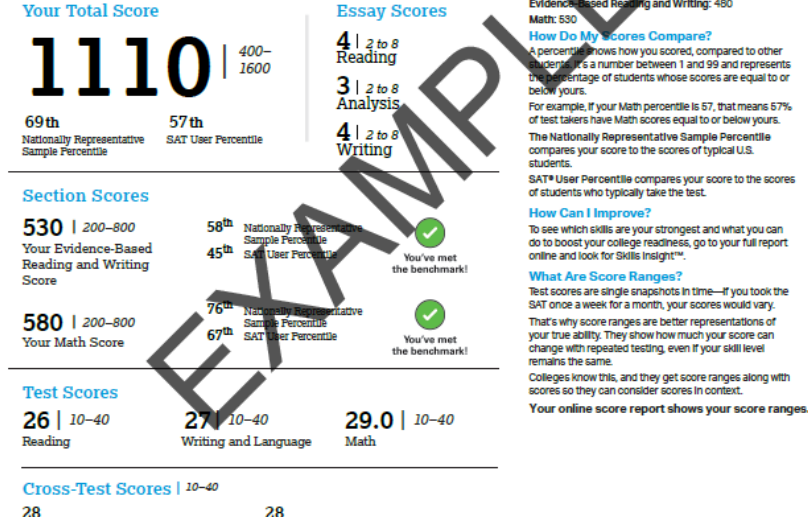

28 Analysis in History/Social Studies 28 Analysis in Science Subscores | 1-15 10 Expression of Ideas 10 Words in Context command of Standard English Evidence 10 Heart of Algebra Problem Solving Passport to and Data Analysis Advanced Math

- TEA requires all supporting documentation be limited to **ONE** PDF document per student. The district may need to combine PDF files prior to uploading.
- The file size must not exceed 16 megabytes.
- Performance Reporting staff will examine the requested change(s) and the documentation provided before a final determination is made.
- TEA will contact district staff if requested changes do not meet requirements or for any other remaining issues.

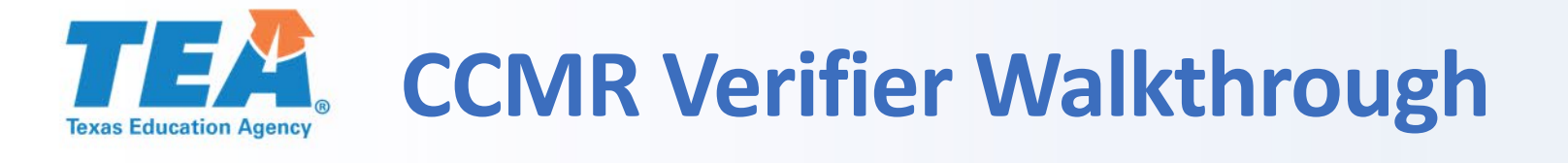

#### Student Data Change Requests

| TEXAS ISD - High School Campus List                                                                                                    |                                                                                  |               | Campus              | Campus Name                            | Last Name                                  | First Name       | Middle Name   | <b>Birth</b> | Date                  | Student ID        | CCMR Met       |
|----------------------------------------------------------------------------------------------------|----------------------------------------------------------------------------------|---------------|---------------------|----------------------------------------|--------------------------------------------|------------------|---------------|--------------|-----------------------|-------------------|----------------|
| 09021001 : AUSTIN H S                                                                                                    |                                                                                  | edit          | 00902100            | AUSTIN H S                             | BRADY                                      | LESLIE           |               | 2000-(       | 06-14                 | 123456832         | No             |
|                                                                                                    |                                                                                  | edit          | 00902100            | AUSTIN H S                             | CRANFORD                                   | KEITH            |               | 2001-        | 08-14                 | 123456833         | No             |
|                                                                                                    |                                                                                  |               |                     |                                        |                                            |                  |               | se           | 11-28                 | 123456834         | No             |
|                                                                                                    |                                                                                  |               |                     | Supportin                              | ig Documentati                             | on Upload        | Cito          |              | 04-01                 | 123456835         | Yes            |
|                                                                                                    |                                                                                  |               |                     |                                        |                                            |                  |               |              | 18-17                 | 123456836         | Yes            |
|                                                                                                    | Reau                                                                             | Jeste         | d chanc             | es to student (                        | CCMR indicators rec                        | uire supportina  | documentatio  | n            | 11-02                 | 123456837         | Yes            |
|                                                                                                    | before updates can occur. TEA requires that all necessary information to support |               |                     |                                        |                                            |                  |               |              | J9-07                 | 123456838         | Yes            |
|                                                                                                    | thes                                                                             | e cha         | nae(s)              | be contained ir                        | one PDF docum                              | ent per student. | The file size |              | 17-19                 | 123456039         | Vec            |
|                                                                                                    | must not exceed 16 megabytes. TEA Performance Reporting staff will examine       |               |                     |                                        |                                            |                  |               | e            | 18-30                 | 123456842         | Ves            |
|                                                                                                    | the r                                                                            | reque         | ested ch            | ange(s) and th                         | e documentation p                          | rovided before a | final         |              |                       | 120400042         | 100            |
| Change Request Actions                                                                                                    | asse<br>mee                                                                      | ssme<br>t rea | ent is m<br>uiremer | ade. District sta<br>Its or if any oth | aff will be contacted<br>ar issue remains. | d should request | ed changes no | ot           |                       |                   |                |
| upload support document                                                                                                    |                                                                                  |               |                     | ,                                      |                                            |                  |               |              | .4                    |                   |                |
|                                                                                                    |                                                                                  |               |                     |                                        |                                            |                  |               |              |                       |                   |                |
| submit requested changes                                                                                                    |                                                                                  |               | _                   | Select                                 | a PDF file to                              | upload           |               |              |                       |                   |                |
|                                                                                                    |                                                                                  |               |                     | Choose F                               | File SAT Corrections                       | s.pdf            |               |              | OR                    | eset [range       | : 1 to 36 ]    |
| Once the relevant file is disp                                                                                                    | splayed, Submit Reset                                                            |               |                     |                                        |                                            |                  |               | OR           | eset [range           | : 1 to 36 ]       |                |
|                                                                                                    |                                                                                  |               |                     |                                        |                                            |                  |               |              | [                     | 1 += 26 1         |                |
| select the "Submit" button t                                                                                                    | to                                                                               |               |                     |                                        |                                            |                  |               |              | U R                   | eset [range       | : 1 to 30 ]    |
| complete the upload.                                                                                                    |                                                                                  |               |                     |                                        |                                            |                  |               |              | $\bigcirc$ R          | eset [range       | : 200 to 800 ] |
|                                                                                                    |                                                                                  |               |                     |                                        |                                            |                  |               |              | $\bigcirc R$          | eset [range       | : 200 to 800 ] |
|                                                                                                    |                                                                                  |               |                     |                                        |                                            |                  |               |              |                       | eset [range       | · 300 to 400 l |
| Connect status of menusched shares a                                                                                                    |                                                                                  |               |                     |                                        |                                            |                  |               |              |                       | interest interest |                |
| 2020 Proliminary CCMP, Student Listing (Evo                                                                                                    |                                                                                  |               |                     |                                        |                                            |                  |               |              |                       | eset [range       | : 300 to 400 ] |
| Minimum Requirements for CCMR Credit                                                                                                    |                                                                                  | AP/IB I       | ndicator            |                                        |                                            |                  |               | ~            | $\bigcirc \mathbf{R}$ | leset             |                |
| And the second second s |                                                                                  | Level 1       | or 2 Certif         | icate                                  |                                            |                  |               | ~            | $\bigcirc$ R          | leset             |                |
|                                                                                                    |                                                                                  | OnRan         | nps Indicat         | or                                     |                                            |                  |               | ~            | OR                    | leset             |                |
|                                                                                                    |                                                                                  | Comm          | ents                |                                        | 230 chars remaining                        |                  |               |              |                       |                   |                |

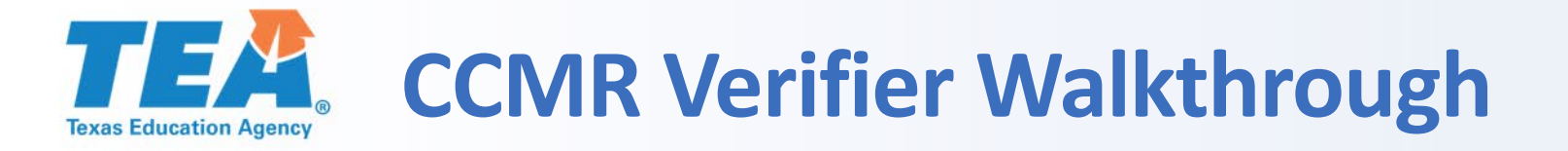

Comments

#### **CCMR Verifier System** Student Data Change Requests **TEXAS ISD - High School Campus List** Middle Name Campus Name Last Name First Name Birth Date Student ID CCMR Met Campus 009021001 : AUSTIN H S edit 009021001 AUSTIN H S BRADY LESLIE 2000-06-14 123456832 No edit 009021001 AUSTIN H S 2001-08-14 123456833 CRANFORD KEITH No 009021001 AUSTIN H S CUI 2000-11-28 123456834 XIAOLE No 009021001 AUSTIN H S DELGADO JONATHAN 2001-04-01 123456835 Yes edit FAIRCHILD 2000-08-17 123456836 edit 009021001 AUSTIN H S KAYLA Yes dit 009021001 AUSTIN H S FIELD LAUREN 2000-11-02 123456837 Yes close 000-09-07 123456838 Yes 000-09-07 123456839 Yes 001-07-18 123456831 Yes 001-08-30 123456842 Yes File **Change Request Actions** SAT Corrections.pdf -08-14 upload support document submit requested changes was uploaded successfully e confirm and proceed After the file is successfully uploaded, click the "confirm and proceed" button. District Resources O Reset [range: 300 to 400] Current status of requested changes [range: 300 to 400] ○ Reset I SIA Reauling Score 555 2020 Preliminary CCMR Student Listing (Excel) Reset AP/IB Indicator Minimum Requirements for CCMR Credit Reset Level 1 or 2 Certificate **OnRamps Indicator** Reset

230 chars remaining

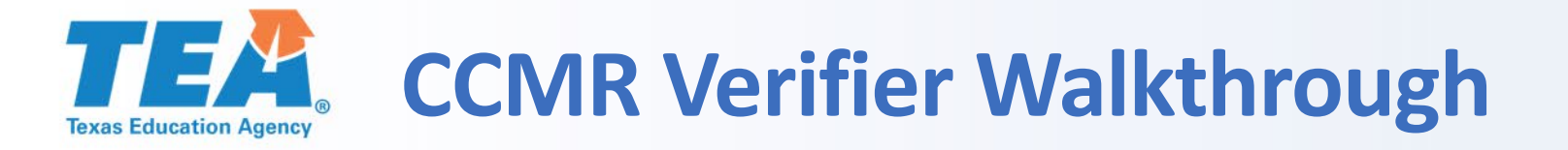

|             |                                                      |       |                                           |               | chud aut Dat    | Channe Dame                        |                |            |                  |            |                |                |      |  |
|-------------|------------------------------------------------------|-------|-------------------------------------------|---------------|-----------------|------------------------------------|----------------|------------|------------------|------------|----------------|----------------|------|--|
|             |                                                      |       |                                           |               | Student Dat     | ta Change Reque                    | sts            |            |                  |            |                |                |      |  |
| 1           | TEXAS ISD - High School Campus List                  |       |                                           | Campus        | Campus Name     | Last Name                          | 2              | First Name | Middle Name      | Birth Date | Student ID     | CCMR Me        | at 🔺 |  |
| 009021001   | L : AUSTIN H S                                       | -     | edit                                      | 009021001     | AUSTIN H S      | BRADY                              |                | LESLIE     |                  | 2000-06-14 | 123456832      | No             | _    |  |
|             |                                                      |       | edit                                      | 009021001     | AUSTIN H S      | CRANFOR                            | D              | KEITH      |                  | 2001-08-14 | 123456833      | No             |      |  |
|             |                                                      |       | edit                                      | 009021001     | AUSTIN H S      | CUI                                |                | XIAOLE     |                  | 2000-11-28 | 123456834      | No             | _    |  |
|             |                                                      |       | edit                                      | 009021001     | AUSTIN H S      | DELGADO                            |                | JONATHAN   |                  | 2001-04-01 | 123456835      | Yes            |      |  |
|             |                                                      |       | edit                                      | 009021001     | AUSTIN H S      | FAIRCHILD                          |                | KAYLA      |                  | 2000-08-17 | 123456836      | Yes            |      |  |
|             |                                                      |       | edit                                      | 009021001     | AUSTIN H S      | FIELD                              |                | LAUREN     |                  | 2000-11-02 | 123456837      | Yes            |      |  |
|             |                                                      |       | edit                                      | 009021001     | AUSTIN H S      | GUO                                |                | XIUYAN     |                  | 2000-09-07 | 123456838      | Yes            |      |  |
|             |                                                      |       | edit                                      | 009021001     | AUSTIN H S      | HAMMAR                             | STROM          | DAN        |                  | 2000-09-07 | 123456839      | Yes            |      |  |
|             |                                                      |       | edit                                      | 009021001     | AUSTIN H S      | JIANG                              |                | JASON      |                  | 2001-07-18 | 123456831      | Yes            |      |  |
|             |                                                      | -     | edit                                      | 009021001     | AUSTIN H S      | JOHNSON                            |                | LINDA      |                  | 2001-08-30 | 123456842      | Yes            | -    |  |
|             |                                                      |       |                                           |               |                 |                                    |                |            |                  |            |                |                |      |  |
|             | Change Request Actions                               |       | Stude                                     | ent Selected  |                 |                                    |                |            |                  |            |                |                |      |  |
|             | upload support document Name: KEITH CRANFORD         |       |                                           |               |                 |                                    | CCMR Met:      | No         | Birth Date: 20   | 001-08-14  |                |                |      |  |
|             | submit requested changes                             |       | Stude                                     | nt ID: 123456 | 833 SSN: 639000 | SSN: 639000002 TSDS ID: 1234567890 |                |            | LOCAL ID:        |            |                |                |      |  |
|             |                                                      |       | Score/Indicator<br>ACT English High Score |               |                 |                                    | Original Value |            | Requested Change |            |                |                |      |  |
|             |                                                      |       |                                           |               |                 |                                    |                |            | ○ Reset          |            |                | nge: 1 to 36 ] |      |  |
|             |                                                      |       |                                           |               |                 |                                    |                |            |                  | 0          | Reset [rar     | nge: 1 to 36 ] |      |  |
|             |                                                      | (( ]  |                                           |               |                 |                                    |                |            |                  | 0          | Reset [rar     | nge: 1 to 36 ] |      |  |
|             | Upon completion, click the                           | suc   | , mit                                     | reques        | ted             |                                    |                |            | 580              | 0          | Reset [rar     | nge: 200 to 80 | 0]   |  |
|             | changes" button to record                            | the c | han                                       | ge and        | submit          |                                    |                |            | 530              | \$ 0       | Reset [rar     | nge: 200 to 80 | 0]   |  |
|             | the audit record for this student.                   |       |                                           |               |                 |                                    | 344            |            |                  | 0          | Reset [rar     | nge: 300 to 40 | 0]   |  |
| Cur         |                                                      |       |                                           |               |                 | 350                                |                |            | 0                | Reset [rar | nge: 300 to 40 | 0]             |      |  |
| 204<br>Mini | Minimum Requirements for CCMR Credit AP/IB Indicator |       |                                           |               |                 |                                    |                |            | ✔ ()             | Reset      |                |                |      |  |
|             |                                                      |       | Level                                     | 1 or 2 Certif | icate           |                                    |                |            |                  | ✔ ()       | Reset          |                |      |  |
|             |                                                      |       | OnRa                                      | mps Indicato  | or              |                                    |                |            |                  | ✔ ()       | Reset          |                |      |  |
|             |                                                      |       | Comr                                      | ments         |                 | 230 chars remaining                |                |            |                  |            |                |                |      |  |

#### 230 chars remaining

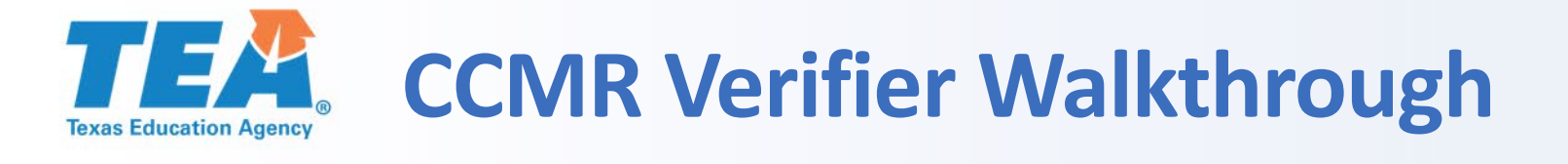

comments

|            |                                                                             | Requested changes hav     | e been recorde                     | d for close             | N         |                                    |                                      |                    |  |  |
|------------|-----------------------------------------------------------------------------|---------------------------|------------------------------------|-------------------------|-----------|------------------------------------|--------------------------------------|--------------------|--|--|
|            | TEXAS ISD - High School Campus List                                         | Student                   |                                    |                         | Ie        | Aftor the                          | a changa raqua                       | st is submitted a  |  |  |
| 009021001  | L: AUSTIN H S                                                               | Student ID                | 123456833                          |                         |           | Alter the                          | e change reque                       | st is submitted, a |  |  |
|            |                                                                             | Student Name              | KEITH CRANFORD                     |                         |           |                                    | popup window provides a basic report |                    |  |  |
|            |                                                                             | Birth Date                | 2001-08-14<br>009021001 AUSTIN H S |                         |           | describing the update(s) requested |                                      |                    |  |  |
|            |                                                                             | Campus                    |                                    |                         |           | comm                               | s this request h                     | as been recorded.  |  |  |
|            |                                                                             | Change(s) Requested       |                                    | 20                      | Class th  |                                    |                                      |                    |  |  |
|            |                                                                             | Score or Indicator        | Original Value                     | <b>Requested Change</b> | 20        | Close in                           | Close this popup window to return to |                    |  |  |
|            |                                                                             | ACT English High Score    |                                    |                         | 20        | application landing page.          |                                      |                    |  |  |
|            |                                                                             | ACT Math High Score       |                                    |                         |           |                                    |                                      |                    |  |  |
|            | Change Request Actions                                                      | ACT Super Composite Score |                                    |                         |           |                                    |                                      |                    |  |  |
|            | upload support document                                                     | SAT ELA High Score        |                                    | 530                     | 2: 2001-0 | 08-14                              |                                      |                    |  |  |
|            | submit requested changes                                                    | SAT Math High Score       |                                    | 580                     | d Change  |                                    |                                      |                    |  |  |
|            |                                                                             | TSIA Reading Score        | 344                                |                         | a change  | O Reset                            | [range: 1 to 36 ]                    |                    |  |  |
|            |                                                                             | TSIA Math Score           | 350                                |                         |           | ○ Reset                            | [range: 1 to 36 ]                    |                    |  |  |
|            |                                                                             | AP/IB                     |                                    |                         |           | ○ Reset                            | [range: 1 to 36 ]                    |                    |  |  |
|            |                                                                             | Level 1 or II Certificate |                                    |                         |           | ○ Reset                            | [range: 200 to 800 ]                 |                    |  |  |
|            |                                                                             | OnRamps                   |                                    |                         |           | ○ Reset                            | [range: 200 to 800 ]                 |                    |  |  |
|            | District Resources                                                          | Supporting Documentation  |                                    |                         |           | ○ Reset                            | [range: 300 to 400 ]                 |                    |  |  |
| Cur        | rent status of requested changes                                            | SAT Corrections.pdf       |                                    |                         |           | ○ Reset                            | [range: 300 to 400 ]                 |                    |  |  |
| 202<br>Min | 0 Preliminary CCMR Student Listing (E:<br>imum Requirements for CCMR Credit | Comments                  |                                    |                         | ✓ ○ Reset |                                    |                                      |                    |  |  |
|            |                                                                             |                           |                                    |                         |           | ✓ ○ Reset                          |                                      |                    |  |  |
|            |                                                                             |                           |                                    |                         |           | ✓ ○ Reset                          |                                      |                    |  |  |

200 Chars remaining

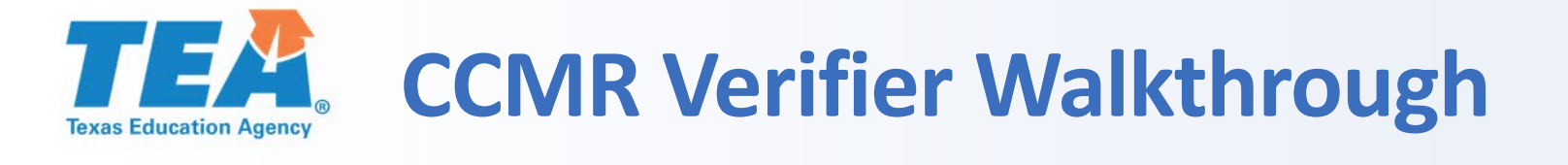

| CCMR Verifier System | ı |
|----------------------|---|
|----------------------|---|

Student Data Change Requests

| TEXAS ISD - High School Campus List |     | Campus    | Campus Name | Last Name   | First Name | Middle Name | Birth Date | Student ID | CCMR Met |  |
|-------------------------------------|-----|-----------|-------------|-------------|------------|-------------|------------|------------|----------|--|
| 009021001 : AUSTIN H S              | edi | 009021001 | AUSTIN H S  | BRADY       | LESLIE     |             | 2000-06-14 | 123456832  | No       |  |
|                                     | edi | 009021001 | AUSTIN H S  | CRANFORD    | KEITH      |             | 2001-08-14 | 123456833  | No       |  |
|                                     | edi | 009021001 | AUSTIN H S  | CUI         | XIAOLE     |             | 2000-11-28 | 123456834  | No       |  |
|                                     | edi | 009021001 | AUSTIN H S  | DELGADO     | JONATHAN   |             | 2001-04-01 | 123456835  | Yes      |  |
|                                     | edi | 009021001 | AUSTIN H S  | FAIRCHILD   | KAYLA      |             | 2000-08-17 | 123456836  | Yes      |  |
|                                     | edi | 009021001 | AUSTIN H S  | FIELD       | LAUREN     |             | 2000-11-02 | 123456837  | Yes      |  |
|                                     | edi | 009021001 | AUSTIN H S  | GUO         | XIUYAN     |             | 2000-09-07 | 123456838  | Yes      |  |
|                                     | edi | 009021001 | AUSTIN H S  | HAMMARSTROM | DAN        |             | 2000-09-07 | 123456839  | Yes      |  |
|                                     | edi | 009021001 | AUSTIN H S  | JIANG       | JASON      |             | 2001-07-18 | 123456831  | Yes      |  |
|                                     | edi | 009021001 | AUSTIN H S  | JOHNSON     | LINDA      |             | 2001-08-30 | 123456842  | Yes      |  |
|                                     |     |           |             |             |            |             |            |            | 1        |  |

| Change Request Action           | ons           | tudent Selected                |      |               |                        |                      |  |  |  |  |  |  |  |
|---------------------------------|---------------|--------------------------------|------|---------------|------------------------|----------------------|--|--|--|--|--|--|--|
| upload support docum            | nent          | Name: KEITH CRANFORD           | CCMF | Met: No       | Birth Date: 2001-08-14 |                      |  |  |  |  |  |  |  |
| submit requested cha            |               |                                |      | D: 1234567890 | LOCAL ID:              |                      |  |  |  |  |  |  |  |
| Submit requested one            | A hyporlink t | a "current status of requested |      | nal Value     | Requested Change       |                      |  |  |  |  |  |  |  |
|                                 | Апуреннік с   | o current status or requested  |      |               | O Rese                 | [range: 1 to 36 ]    |  |  |  |  |  |  |  |
|                                 | cnanges" pr   | ovides a status report for all |      |               | ○ Rese                 | [range: 1 to 36 ]    |  |  |  |  |  |  |  |
|                                 | submitted ch  | hange requests.                |      |               | ○ Rese                 | [range: 1 to 36 ]    |  |  |  |  |  |  |  |
|                                 |               |                                |      |               | 580 O Rese             | [range: 200 to 800 ] |  |  |  |  |  |  |  |
| L                               |               | ath High Score                 | •    |               | 530 CRese              | [range: 200 to 800 ] |  |  |  |  |  |  |  |
| District Resources              |               | TSIA Math Score                | 344  |               | ○ Rese                 | [range: 300 to 400 ] |  |  |  |  |  |  |  |
| Current status of requested cha | nges          | TSIA Reading Score             | 350  |               | ○ Rese                 | [range: 300 to 400 ] |  |  |  |  |  |  |  |
| Minimum Requirements for CCM    | R Credit      | AP/IB Indicator                |      |               | ✓ ○ Rese               | t                    |  |  |  |  |  |  |  |
|                                 |               | Level 1 or 2 Certificate       |      |               | ✓ ○ Rese               | t                    |  |  |  |  |  |  |  |
|                                 |               | OnRamps Indicator              |      |               | ✓ ○ Rese               | t                    |  |  |  |  |  |  |  |
|                                 |               | Comments 230 chars remaining   | ng   |               |                        |                      |  |  |  |  |  |  |  |

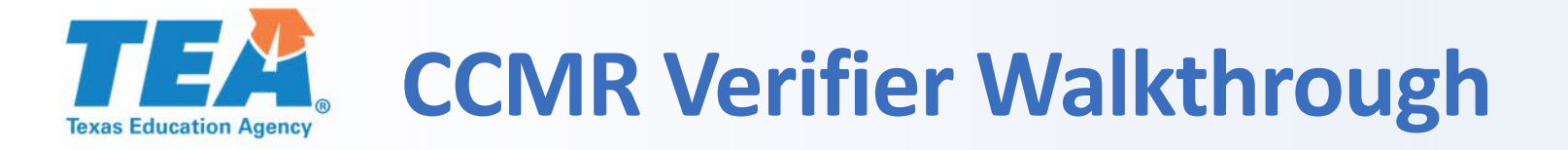

# TEXAS ISD: 009021 Status Report of Requested Changes as of August 19, 2020 at 3:59:27 PM

Campus=AUSTIN H S: 009021001

| Status        | Date and Time of<br>Request | Last Name | First<br>Name | Student ID | New<br>ACT<br>English<br>Score | New ACT<br>Math<br>Score | New ACT<br>Composite<br>Score | New SAT<br>ELA<br>Score | New SAT<br>Math<br>Score | New<br>TSIA<br>Reading<br>Score | New TSIA<br>Math<br>Score | New<br>AP/IB:<br>Y/N | New Level<br>1/2<br>Certificates:<br>Y/N | New<br>OnRamps:<br>Y/N | District<br>Comments | Uploaded File<br>Name  |
|---------------|-----------------------------|-----------|---------------|------------|--------------------------------|--------------------------|-------------------------------|-------------------------|--------------------------|---------------------------------|---------------------------|----------------------|------------------------------------------|------------------------|----------------------|------------------------|
| In<br>Process | 19AUG20:15:54               | CRANFORD  | KEITH         | 123456833  |                                |                          |                               | 530                     | 580                      |                                 |                           |                      |                                          | -                      |                      | SAT<br>Corrections.pdf |

The "Status Report of Requested Changes" provides a current request list by student. The changes to "Keith Cranford" are shown in this report.

As TEA staff review submissions, the "Change Status" column provides the district a current status record for each request. After review, each line reflects if a request is approved or denied.

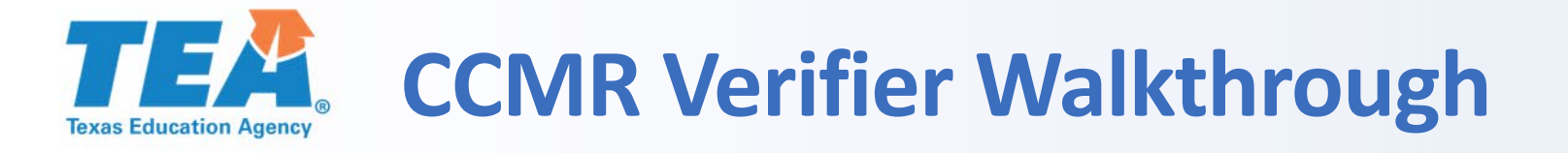

|                                     |   |      |           | Chudant Data C | her oystein |            |             |            |            |          |   |  |  |  |
|-------------------------------------|---|------|-----------|----------------|-------------|------------|-------------|------------|------------|----------|---|--|--|--|
| Student Data Change Requests        |   |      |           |                |             |            |             |            |            |          |   |  |  |  |
| TEXAS ISD - High School Campus List |   |      | Campus    | Campus Name    | Last Name   | First Name | Middle Name | Birth Date | Student ID | CCMR Met |   |  |  |  |
| 009021001 : AUSTIN H S              |   | edit | 009021001 | AUSTIN H S     | BRADY       | LESLIE     |             | 2000-06-14 | 123456832  | No       |   |  |  |  |
|                                     |   | edit | 009021001 | AUSTIN H S     | CRANFORD    | KEITH      |             | 2001-08-14 | 123456833  | No       |   |  |  |  |
|                                     |   | edit | 009021001 | AUSTIN H S     | CUI         | XIAOLE     |             | 2000-11-28 | 123456834  | No       | , |  |  |  |
|                                     |   | edit | 009021001 | AUSTIN H S     | DELGADO     | JONATHAN   |             | 2001-04-01 | 123456835  | Yes      |   |  |  |  |
|                                     |   | edit | 009021001 | AUSTIN H S     | FAIRCHILD   | KAYLA      |             | 2000-08-17 | 123456836  | Yes      |   |  |  |  |
|                                     |   | edit | 009021001 | AUSTIN H S     | FIELD       | LAUREN     |             | 2000-11-02 | 123456837  | Yes      |   |  |  |  |
|                                     |   | edit | 009021001 | AUSTIN H S     | GUO         | XIUYAN     |             | 2000-09-07 | 123456838  | Yes      |   |  |  |  |
|                                     |   | edit | 009021001 | AUSTIN H S     | HAMMARSTROM | DAN        |             | 2000-09-07 | 123456839  | Yes      |   |  |  |  |
|                                     |   | edit | 009021001 | AUSTIN H S     | JIANG       | JASON      |             | 2001-07-18 | 123456831  | Yes      |   |  |  |  |
|                                     | ~ | edit | 009021001 | AUSTIN H S     | JOHNSON     | LINDA      |             | 2001-08-30 | 123456842  | Yes      | - |  |  |  |
|                                     |   |      |           |                |             |            |             |            |            |          |   |  |  |  |

| Change Request Actions                                                                | Student Sel   | ected                         |                                                             |                     |                      |                      |  |  |  |  |
|---------------------------------------------------------------------------------------|---------------|-------------------------------|-------------------------------------------------------------|---------------------|----------------------|----------------------|--|--|--|--|
| upload support document                                                               | Name: KEIT    | H CRANFORD                    | CCMR Met: No                                                | Birth Date: 2001-08 | 3-14                 |                      |  |  |  |  |
|                                                                                       | Student ID: 1 | 23456833 SSN: 639000002       | TSDS ID: 1234567890                                         | LOCAL ID:           |                      |                      |  |  |  |  |
| submit requested changes                                                              | Score/Indi    |                               |                                                             |                     |                      |                      |  |  |  |  |
|                                                                                       | ACT Englis    |                               |                                                             |                     | O Reset              | [range: 1 to 36 ]    |  |  |  |  |
|                                                                                       | ACT Math      | Hyperlinks are also availab   | Hyperlinks are also available to download a student listing |                     |                      |                      |  |  |  |  |
|                                                                                       | ACT Comp      | (in Microsoft Excel .xlsx for | O Reset                                                     | [range: 1 to 36 ]   |                      |                      |  |  |  |  |
|                                                                                       | SAT ELA       | requirements PDF.             |                                                             | O Reset             | [range: 200 to 800 ] |                      |  |  |  |  |
|                                                                                       | c             |                               |                                                             |                     | 🗘 🔿 Reset            | [range: 200 to 800 ] |  |  |  |  |
| District Resources                                                                    | ISIA Math     |                               |                                                             |                     | O Reset              | [range: 300 to 400 ] |  |  |  |  |
| Current status of requested changes                                                   | TSIA Readin   | g Score                       | 350                                                         |                     | ○ Reset              | [range: 300 to 400 ] |  |  |  |  |
| 2020 Preliminary CCMR Student Listing (Excel)<br>Minimum Requirements for CCMR Credit | AP/IB Indica  | tor                           |                                                             |                     |                      |                      |  |  |  |  |
|                                                                                       | Level 1 or 2  | Certificate                   |                                                             | ✓ ○ Reset           |                      |                      |  |  |  |  |
|                                                                                       | OnRamps In    | dicator                       |                                                             | ✓ ○ Reset           |                      |                      |  |  |  |  |
|                                                                                       | Comments      | 230 chars remaining           |                                                             |                     |                      |                      |  |  |  |  |

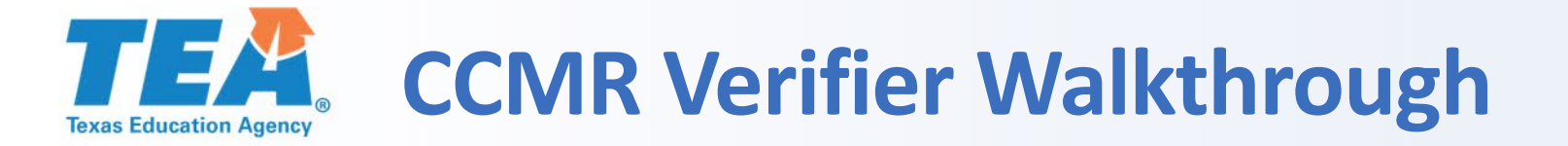

# **Excel Download Demonstration**

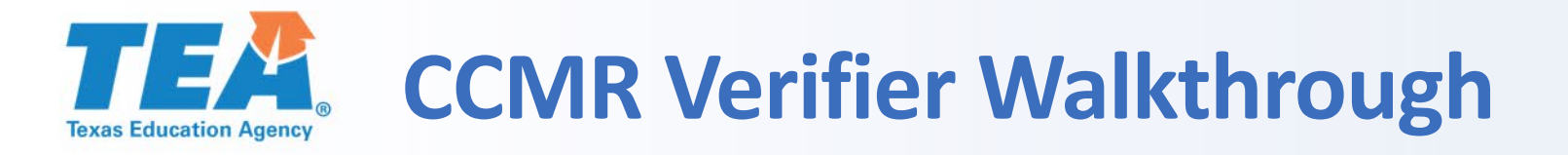

| Indicator                                          | Data Included                                                                                         | Minimum Requirement for Credit                            |  |  |  |  |  |
|----------------------------------------------------|----------------------------------------------------------------------------------------------------|-----------------------------------------------------------|--|--|--|--|--|
| ACT college                                        | Tests as of July 2019 administration<br>(2018–19,<br>2017–18                                          | ACT English Score—19 AND 23 Composite Score               |  |  |  |  |  |
| admissions test                                    | 2016–17, and 2015–16<br>school years)                                                                 | ACT Math Score—19 AND 23 Composite Score                  |  |  |  |  |  |
| SAT college                                        | Tests as of June 2019 administration<br>(2018–19,<br>2017–18                                          | SAT ELA Score—480                                         |  |  |  |  |  |
| admissions test                                    | 2017–16,<br>2016–17, and 2015–16<br>school years)                                                     | SAT Math Score—530                                        |  |  |  |  |  |
| TSI accessment                                     | Tests from June 2011 to October 2019                                                                  | TSIA Reading Score—351                                    |  |  |  |  |  |
| 131 assessment                                     | administration                                                                                        | TSIA Math Score—350                                       |  |  |  |  |  |
| AP examination                                     | Tests as of May 2019 administration<br>(2018–19,<br>2017–18,<br>2016–17, and 2015–16<br>school years) | Any Subject Area Score—3                                  |  |  |  |  |  |
| IB examination                                     | Tests as of May 2019 administration<br>(2018–19,<br>2017–18,<br>2016–17, and 2015–16<br>school years) | Any Subject Area Score—4                                  |  |  |  |  |  |
| Level I and Level<br>II certificates               | Certificates earned during the 2018–19,<br>2017–18, 2016–17, and 2015–16<br>school years              | Earned                                                    |  |  |  |  |  |
| OnRamps dual<br>enrollment<br>course<br>completion | Courses completed during the<br>2018–19,<br>2017–18,<br>2016–17, and 2015–16<br>school years          | Any Subject Area—Qualify for 3 Hours of College<br>Credit |  |  |  |  |  |

- Minimum requirements for CCMR credit are provided in a PDF.
- For additional information, please see the 2020 Accountability Manual.

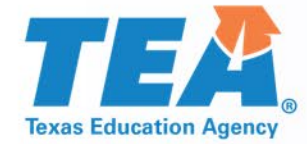

# **CCMR Tracker**

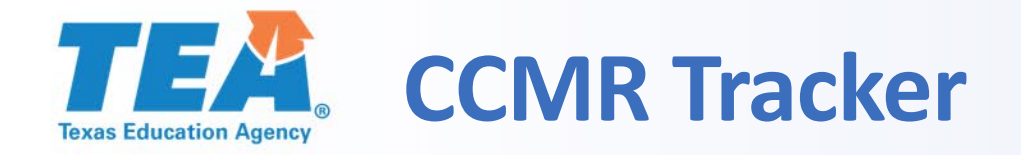

- The CCMR tracker provides districts with an early preview of CCMR status for students who were in grades 9–12 during school year 2019–20.
- No corrections will be submitted to TEA; this report is for informational purposes only.
- If districts find errors, they are encouraged to work with testing vendors to make corrections prior to the student's graduation.

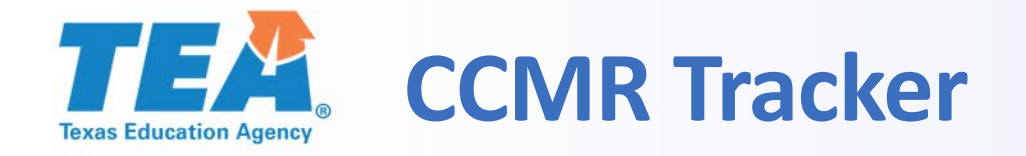

- Additional training materials will be available later this month.
- Subscribe to the Performance Performing Weekly Bulletin to stay in the loop.

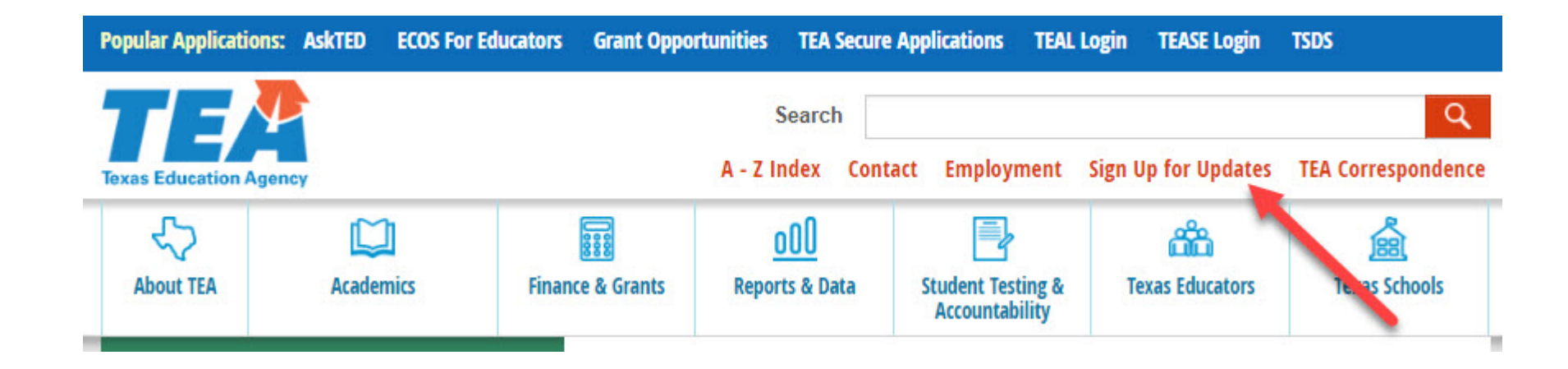

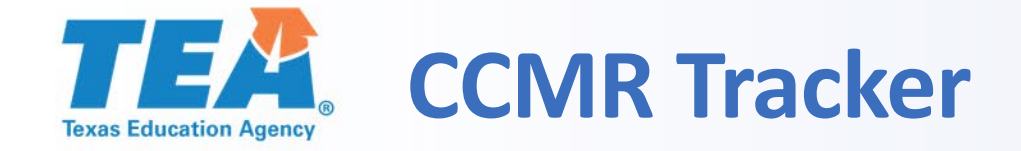

## 2020 College, Career, and Military Readiness (CCMR)

The TEAL Accountability application is not fully compatible with Microsoft Internet Explorer. Please use Google Chrome or Microsoft Edge web browsers to view and download content through TEAL Accountability.

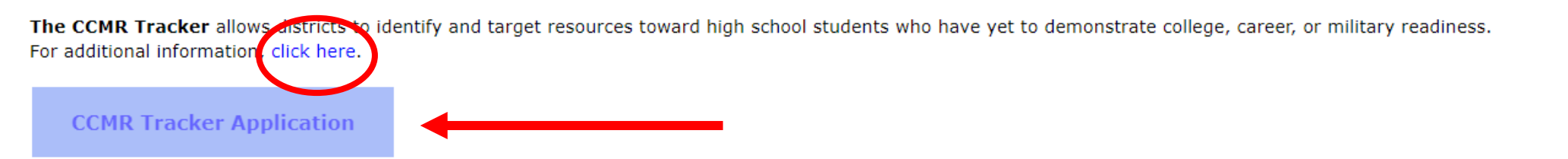

The CCMR Verifier provides districts an opportunity to verify the accuracy of their CCMR data and, if needed, submit official documentation to correct data. CCMR data is shown for 2018-19 annual graduates and non-graduating 12th graders. For additional information, click here. For assistance with completing the CCMR verification process, please contact your local education service center.

## **CCMR Verifier Application**

Questions regarding the state accountability system should be directed to the Performance Reporting Division. Contact us at (512) 463-9704 or performance.reporting@tea.texas.gov.

Texas Education Agency Secure Environment Texas Education Agency, 1701 Congress Ave, Austin, TX 78701-1494

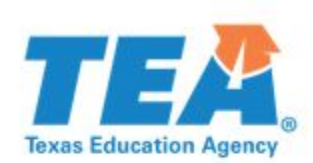

#### C O N F I D E N T I A L TEX AS EDUCATION AGENCY 2019-20 College, Career, and Military Readiness Tracker Grades 9 - 12 as of Fail 2019 Enrolment Published August 2020

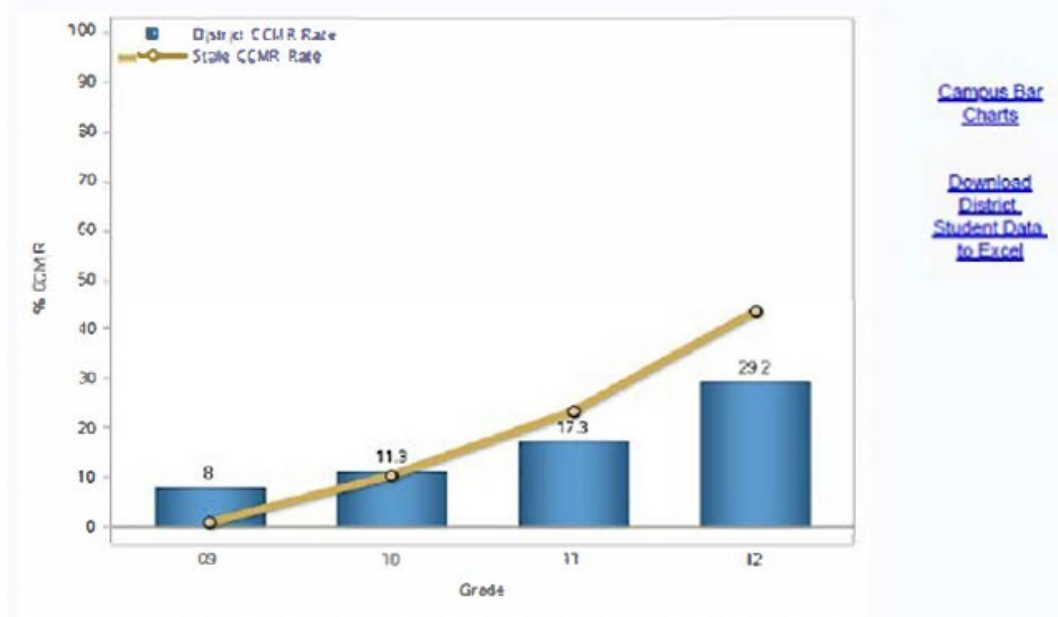

#### Select a school below to view the student listing:

| 015822001 - SANANTONIO   |   |
|--------------------------|---|
| 015822004 - LAKE FORK    |   |
| 015922009 - WELLS BRANCH |   |
| 015822010 - BROWNSVILLE  | - |

#### Sorted by Grade, CCMR Status, and Student Name

#### Y = Met Indicator, N = Did not meet Indicator, - = No data available

| Campus            | Grade | Student Name | SSN           | DOB               | Ethnicity | CCMR | TSI<br>ELA/Reading<br>& Math | TSI<br>ELA/Reading | TSIA<br>Reading | ACT | SAT | College<br>Prep<br>ELA | TSI<br>Math | TSIA<br>Math | ACT | SAT<br>Math | College<br>Prep<br>Math | APn8 | Dual<br>Credit | Industry<br>Cert | Level<br>1 or<br>2<br>Cert | Assoc<br>Degree | OnRamps |
|-------------------|-------|--------------|---------------|-------------------|-----------|------|------------------------------|--------------------|-----------------|-----|-----|------------------------|-------------|--------------|-----|-------------|-------------------------|------|----------------|------------------|----------------------------|-----------------|---------|
| SAN 12<br>ANTONIO | 12    | MORATH, MIKE | 000000000     | 02/22/02          | Hispanic  | Y    | N                            | Y                  | Y               |     | N   |                        | N           | N            |     | N           |                         |      | Y              |                  | •                          |                 |         |
|                   |       | Maria Carlo  | 000000000     | 01/16/02          | Hispanic  | Y    | Y                            | Y                  | Y               | N   | Y   |                        | Y           | Y            | N   | Y           |                         |      | Y              |                  |                            |                 |         |
|                   |       | 10000        | 000000000     | 04/25/02          | Hispanie  | Y    | N                            | Y                  | Y               | N   | Y   |                        | N           | N            | N   | N           |                         | •    | Y              |                  | •                          | -               |         |
|                   |       | 1            | 000000000     | 03/28/02          | Hispanic  | Y    |                              |                    |                 | •   | •   |                        |             |              |     | •           | •                       | •    | Y              |                  | •                          |                 |         |
|                   |       |              | 000000000     | 11/16/01          | Hispanic  | Y    | N                            | Y                  | Y               | •   |     |                        | N           | N            | •   |             |                         | •    | Y              |                  | •                          |                 | -       |
|                   |       |              | 000000000     | 11/09/01          | Нарапіс   | Y    | Y                            | Y                  | Y               | •   | N   |                        | Y           | N            |     | Y           | •                       |      | Y              |                  | •                          | •               |         |
|                   |       |              | 000000000     | 09/15/01          | Hispanic  | Y    | Y                            | Y                  | Y               | •   | Y   |                        | Y           | Y            |     | Y           |                         |      | Y              |                  | •                          |                 |         |
|                   |       |              | 000000000     | 10/19/01          | Hispanic  | Y    | N                            | Y                  | Y               | •   |     |                        | N           | N            |     |             |                         |      | Y              |                  |                            |                 |         |
|                   |       |              | have a second | No. of the second |           | 1    |                              |                    |                 |     |     | 1                      |             | 1            |     | 1           | 1                       |      |                |                  | 1                          |                 |         |

# **TEXAS** CCMR Tracker Download

| File Home    | Insert Page La    | iyout Foi | rmulas Data Review   | View Develope          | r Help    | Acrobat 🔎   | Search        |              |        |        | 1        |               |                           |                | 🖻 Shar | re 🖵 Comm               | ents |
|--------------|-------------------|-----------|----------------------|------------------------|-----------|-------------|---------------|--------------|--------|--------|----------|---------------|---------------------------|----------------|--------|-------------------------|------|
| Paste        | Albany AM         | IT - 10   |                      | P → ab Wrap Text   = = | t [       | General     |               | ional Forma  | tas (  | Cell   | Insert [ | Delete Format | ∑ AutoSum - A<br>Fill - Z | T & Find &     | deas   |                         |      |
| 👻 ダ Format P | Painter B I U     | *   💾 *   |                      | -= →= 🔛 Merge &        | Center 👻  | \$ ~ % 7 .0 | io →.0 Format | ting - Table | e≖ Sty | yles 👻 | *        | • •           | ♦ Clear ▼ Fil             | ter - Select - |        |                         |      |
| Clipboard    | La l              | Font      | Es .                 | Alignment              | E.        | Number      | Es.           | Styles       |        |        |          | Cells         | Editing                   | I              | deas   |                         | ~    |
| A27 -        | : 🗙 🗸 f:          | x TEXAS   | ISD                  |                        |           |             |               |              |        |        |          |               |                           |                |        |                         | *    |
| A            | В                 | С         | D                    | E                      | F         | G           | Н             | I.           | J      | к      | L        | м             | N                         | 0              | Р      | Q                       | I A  |
| District     | Campus            |           |                      |                        |           |             |               |              | Eco    |        | Special  |               | TSI<br>ELA/Reading        | TSI            | TSIA   | TSIA<br>Reading<br>Test |      |
| 1 Name       | Name              | Grade     | Student Name         | SSN S                  | TSDS      | ✓ Local ID  | ✓ D( ✓ E      | thnicity 💌   | Dis 🝸  | E[ •   | Ed       | CCMR 💌        | & Ma                      | ELA/Readi      | Readi  | Da                      |      |
| 27 TEXAS ISD | TEXAS H S         | 12        | Nidia Milby          | 00000000               | 111111111 | 222222222   | 09/25/00 V    | /hite        | Y      |        | Y        | N             | -                         | -              | -      |                         |      |
| 28 TEXAS ISD | TEXAS H S         | 12        | Lurline Duarte       | 00000001               | 111111111 | 222222222   | 02/09/02 V    | /hite        |        |        |          | N             | N                         | Y              | Y      | 08/13/19                |      |
| 29 TEXAS ISD | TEXAS H S         | 12        | Reynaldo Heavrin     | 00000002               | 111111111 | 222222222   | 10/30/01 A    | fr Amer      | Y      |        | Y        | N             | -                         | -              | -      |                         |      |
| 30 TEXAS ISD | TEXAS H S         | 12        | Sherron Geier        | 00000003               | 111111111 | 222222222   | 11/08/00 V    | /hite        |        |        |          | N             | -                         | -              | -      |                         |      |
| 31 TEXAS ISD | TEXAS H S         | 12        | Melodi Lauer         | 000000004              | 111111111 | 222222222   | 03/26/01 V    | /hite        | Y      |        | Y        | N             | -                         | -              | -      |                         |      |
| 32 TEXAS ISD | TEXAS H S         | 12        | Maple Ramires        | 000000005              | 111111111 | 222222222   | 12/10/00 H    | ispanic      | Y      |        | Y        | N             | N                         | N              | N      | 03/09/18                |      |
| 33 TEXAS ISD | TEXAS H S         | 12        | Maudie Nickles       | 00000006               | 111111111 | 222222222   | 12/08/01 V    | /hite        | Y      |        |          | N             | -                         | -              | -      |                         |      |
| 34 TEXAS ISD | TEXAS H S         | 12        | Robby Fizer          | 00000007               | 111111111 | 222222222   | 06/06/01 T    | wo+          |        |        | Y        | N             | -                         | -              | -      |                         |      |
| 35 TEXAS ISD | TEXAS H S         | 12        | Lucretia Warshaw     | 00000008               | 111111111 | 222222222   | 06/06/02 T    | wo+          | Y      |        |          | N             | N                         | Y              | Y      | 08/13/19                |      |
| 36 TEXAS ISD | TEXAS H S         | 12        | Junita Neloms        | 000000009              | 111111111 | 222222222   | 03/12/01 H    | ispanic      | Y      |        | Y        | N             | -                         | -              | -      |                         | _    |
| 37 TEXAS ISD | TEXAS H S         | 12        | Gregorio Fonda       | 000000010              | 111111111 | 222222222   | 05/30/01 V    | /hite        | Y      |        |          | N             | -                         | -              | -      |                         |      |
| 38 TEXAS ISD | TEXAS H S         | 12        | Lasandra Peter       | 00000011               | 111111111 | 222222222   | 08/26/02 V    | /hite        | Y      |        | Y        | N             | N                         | N              | N      | 08/13/19                |      |
| 39 TEXAS ISD | TEXAS H S         | 12        | Garret Freel         | 00000012               | 111111111 | 222222222   | 06/25/01 V    | /hite        |        |        | Y        | N             | -                         | -              | -      |                         |      |
| 40 TEXAS ISD | TEXAS H S         | 12        | Marge Luft           | 00000013               | 111111111 | 222222222   | 08/15/01 V    | /hite        |        |        |          | N             | N                         | N              | N      | 08/15/19                |      |
| 41 TEXAS ISD | TEXAS H S         | 12        | Ardis Harryman       | 00000014               | 111111111 | 222222222   | 02/27/02 V    | /hite        |        |        |          | N             | N                         | Y              | Y      | 08/15/19                |      |
| 42 TEXAS ISD | TEXAS H S         | 11        | Lynda Core           | 00000015               | 111111111 | 222222222   | 03/15/03 V    | /hite        |        |        |          | Y             | Y                         | Y              | Y      | 03/04/19                |      |
| 43 TEXAS ISD | TEXAS H S         | 11        | Thurman Mustain      | 000000016              | 111111111 | 222222222   | 04/02/03 V    | /hite        |        |        |          | Y             | Y                         | Y              | Y      | 03/04/19                |      |
| 44 TEXAS ISD | TEXAS H S         | 11        | Rocio Welty          | 00000017               | 111111111 | 222222222   | 08/12/02 V    | /hite        |        |        |          | Y             | Y                         | Y              | Y      | 06/04/19                |      |
| 45 TEXAS ISD | TEXAS H S         | 11        | Sharda Goslin        | 00000018               | 111111111 | 222222222   | 11/20/02 T    | w0+          | Y      |        | Y        | N             | -                         | -              | -      |                         |      |
| 46 TEXAS ISD | TEXAS H S         | 11        | Cherri Haggins       | 000000019              | 111111111 | 222222222   | 06/17/02 H    | ispanic      | Y      |        |          | N             | -                         | -              | -      |                         |      |
| 47 TEXAS ISD | TEXAS H S         | 11        | Carol Hetzler        | 000000020              | 111111111 | 222222222   | 08/28/02 V    | /hite        |        |        |          | N             | N                         | Y              | Y      | 03/04/19                |      |
| 48 TEXAS ISD | TEXAS H S         | 11        | Elaina Wan           | 00000021               | 111111111 | 222222222   | 06/26/03 V    | /hite        |        |        |          | N             | -                         | Y              | Y      | 03/04/19                |      |
| 49 TEXAS ISD | TEXAS H S         | 11        | Andy Stefanski       | 00000022               | 111111111 | 222222222   | 09/12/02 V    | /hite        |        |        |          | N             | N                         | N              | N      | 03/04/19                |      |
| 50 TEXAS ISD | TEXAS H S         | 11        | Wilbur Restivo       | 00000023               | 111111111 | 222222222   | 10/16/02 V    | /hite        |        |        | Y        | N             | -                         | -              | -      | -                       |      |
| 51 TEXAS ISD | TEXAS H S         | 11        | Bennett Purcell      | 00000024               | 111111111 | 222222222   | 03/21/03 V    | /hite        |        |        |          | N             | -                         | -              | -      | -                       |      |
| Glos         | ssary District To | tal Cam   | pus Totals 054987201 | +                      |           |             |               |              | : [    | 4      |          |               |                           |                |        |                         |      |

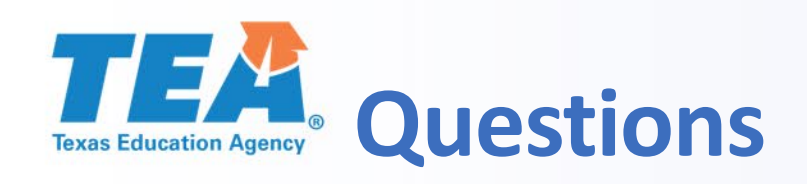

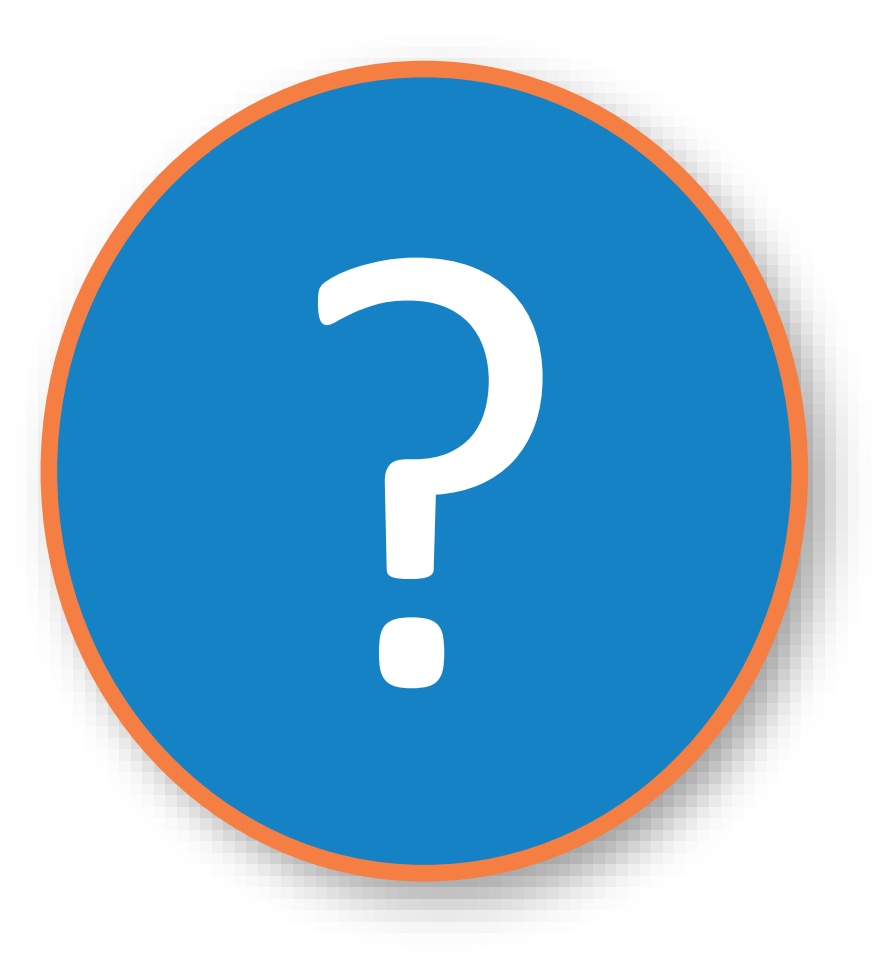

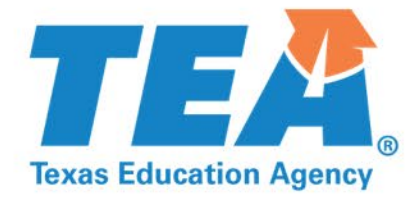

# Thank you!

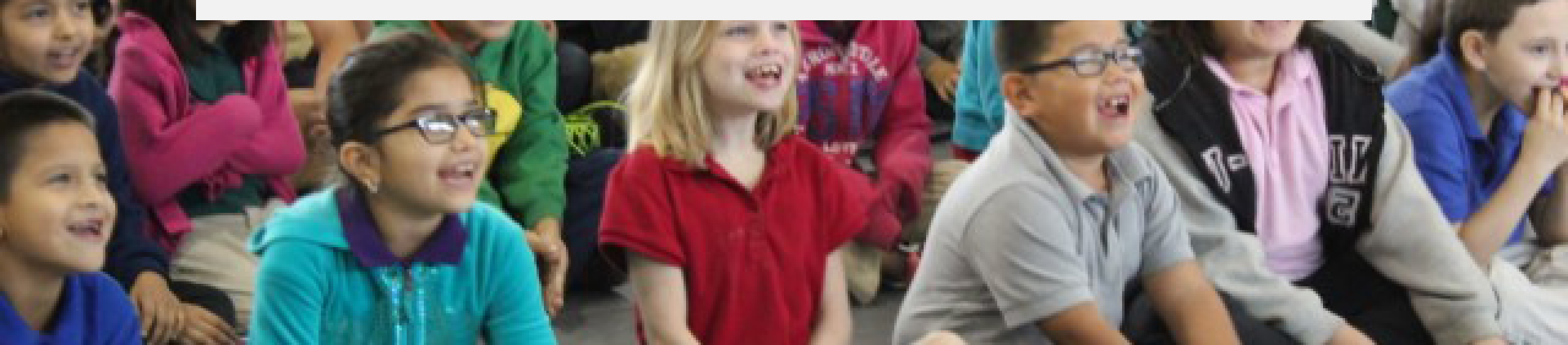